【重要なお知らせ】SSL機能のクライアント認証をご使用されるお客様へ

# SSL機能のクライアント認証を使用する場合は、以下の操作を行ってください。

- ■カメラファームウェアV3.0で、新規にSSL機能のクライアント認証をご使用される方は、 以下の手順1、2の設定をおこなってください。
- 既に、「SSLクライアント認証」をご使用されており、V3.0 より前のVersionから、V3.0へアップデートする方は、 Versionアップ前に、必ず、手順2の設定をおこなってください。

## 【手順1】

### SSLクライアント認証を設定する

カメラがSSL機能のクライアント認証を使用する際に必要となる、CA証明書の管理などを行います。 [SSLタブ]の「共通設定」と「SSLサーバー認証」については、ユーザーガイドをご覧ください。

| 共通設定                     |          |                                          |
|--------------------------|----------|------------------------------------------|
| SSL 機能                   | 有効  ▼    |                                          |
| SSLサーバー認証                |          |                                          |
| 証明書インストール方法              | 外部証明書を利用 |                                          |
| 証明書のステータス                | 有效       |                                          |
| 発行者識別名                   |          |                                          |
| サブジェクト識別名                |          |                                          |
| 有効期間                     |          |                                          |
| 拡張キー使用法                  |          |                                          |
|                          | H BR     |                                          |
|                          | 參照       |                                          |
| 秘密鍵パスワード                 |          |                                          |
|                          | リセット     |                                          |
| SSLクライアント認証              |          |                                          |
| 有効                       |          |                                          |
| 信頼する CA 証明書 1            |          |                                          |
| 発行者識別名                   |          | ■ <del>&lt;</del> [SSLクライアント認証]を設定してください |
| サブジェクト識別名                |          |                                          |
| 有动期引                     |          |                                          |
| <b>拡張</b> 牛一使用法          |          |                                          |
|                          | AUX.     |                                          |
| インボート                    | \$10.    |                                          |
| (Stillet 7 and Stallin a |          |                                          |

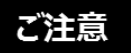

・クライアント認証を使用する場合には、お使いになるPCに個人用の証明書が正しくインポート されている必要があります。

詳しくは、【手順2】 「個人用の証明書をインポートする」をご覧ください。このような準備ができない場合には、 本タブの設定を行わないでください。カメラに接続できなくなる可能性があります。

・SSLクライアント認証は、SSLサーバー認証の証明書がアップロードされている場合にのみ設定可能となります。

- 1. 管理者設定メニューのセキュリティメニューの [SSLタブ] を開く。
- 2. 信頼するCA証明書1の「参照..]をクリックして、カメラに保存するCA証明書を選択する
- 表示されるダイアログで [OK] ボタンをクリックする。選択したファイルがカメラに転送されます。
   CA証明書は、4つまでインポートすることができます。サポートされる証明書形式は、PEM形式です。
- 4. SSLクライアント認証の「有効」にチェックを入れ、[OK] をクリックする。

#### ご注意

CA証明書以外にファイルを送信すると、インポート処理は無効となります。

#### CA証明書の内容表示するには

CA証明書が正しくカメラに保存されると、[発行者識別名]、[サブジェクト識別名]、[有効期間]、[拡張キー使用法]に 情報が表示され、証明書の内容を確認することができます。

#### CA証明書を削除をするには

[削除]をクリックすると選択したCA証明書をカメラから削除します。

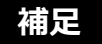

クライアント認証を有効化した場合には、下記のような手順で設定を行うことを推奨します。

- ① 必要なCA証明書をインポートする。
- SSLクライアント認証のチェックボックスを [有効] に設定し、[OK] をクリックする。

### ご注意

SSLクライアント認証を [有効] に設定し、 [OK] をクリックすると、カメラは直ちにクライアント認証を有効化しようと動作します。 あらかじめお使いのPCの個人用の証明書が正しくインポートされていることを確認してください。 詳しくは、 【手順2】「個人用の証明書をインポートする」をご覧ください。

### 【手順2】 個人用の証明書をインポートする

クライアント認証を使用する場合は、以下の手順で、個人用の証明書のインポートを行ってください。

- 1 PCに保存された個人用の証明書をダブルクリックする。
- 2 [証明書インポートウィザードの開始] が表示されます。
- 3 途中で表示される「このキーをエクスポート可能にする」にチェックを入れてインポートを行ってください。

|              | Certificate Import Wizard                                                                                                    |
|--------------|----------------------------------------------------------------------------------------------------|
|              | Password To maintain security, the private key was protected with a password.                                                                                                    |
|              | Type the password for the private key.<br>Password:                                                                                                    |
| ✔ チェックを入れる ● | <ul> <li>Enable strong private key protection. You will be prompted every time the private key is used by an application if you enable this option.</li> <li>Mark this key as exportable. This will allow you to back up or transport your keys at a later time.</li> <li>Include all extended properties.</li> <li>Learn more about protecting private keys</li> </ul> |
|              | < Back Next > Cancel                                                                                                    |

画面の指示に従って、インポートを終了してください。